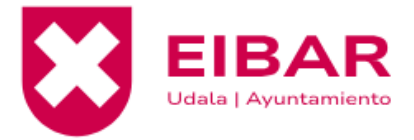

## WEBGUNEAN IZENA EMATEKO PAUSOAK

1. Abonatuen gunera jo:

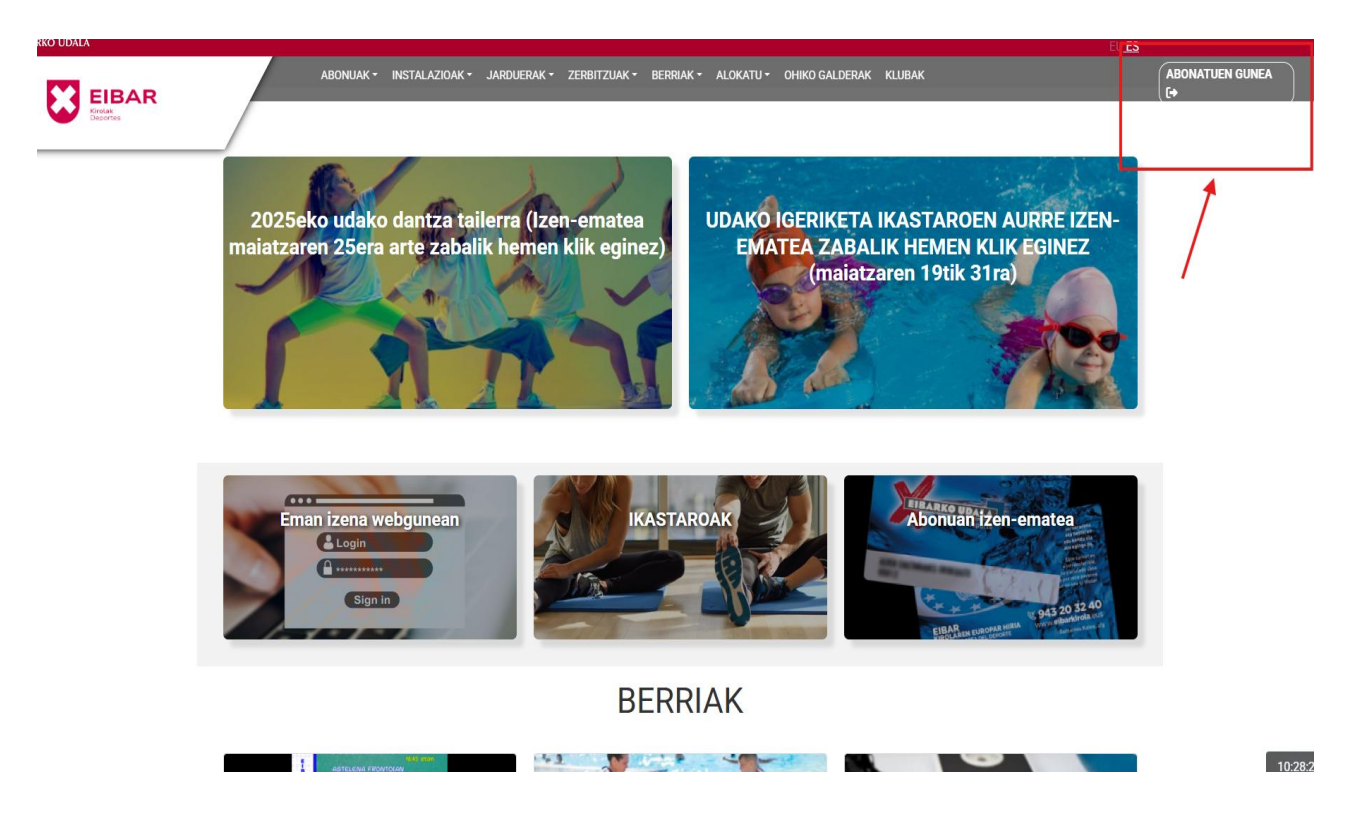

2. "Lehen aldiz erregistratu" botoian klikatu:

| ERABILTZAI                                                                                                    | LEEN GUNEA                                                                                                    |
|----------------------------------------------------------------------------------------------------|----------------------------------------------------------------------------------------------------|
| Identifikatzeko, tel                                                                                                    | kleatu zure bazkide-zenbakia ( <mark>6 digituak</mark> ) txartelan ikusgai dagoena, edo zure NAN zenbakia.      |
| vveicome<br>a                                                                                                    | Saioaren Hasierako Orria<br>Erabiltzaile kodea/NAN<br>Pasahitza                                                 |
| recorded and a second and a second and a sec | ◆3 Balloztatu       Gogoratu erabilt allea       Nire       sahitza ahaztu dut       ▶ lehen aldiz erregistratu |

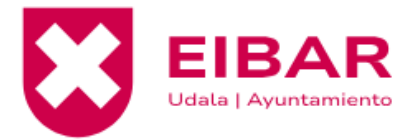

3. Kiroldegian fitxa sortuta baduzu (noizbait abonatua izan bazara, edota ikastaroren batean parte hartu baduzu, zure fitxa sortuta egongo da), sartu zure erabiltzailekodea (ez baduzu ezagutzen, mesedez, gerturatu Ipurua, Orbea edo Unbeko Atezaintzara), NAN zenbakia, IFK, pasaportea, AIZ edo NANik gabeko adingabea aukeratu. Azkenik, jaioteguna ipini eta "hurrengoa" botoian klik egin.

| 1 Urratsa                                                                                                    | 2 Urrates 3 2 Urrates                                                                                                    |
|----------------------------------------------------------------------------------------------------|----------------------------------------------------------------------------------------------------|
|                                                                                                    | Datu-sarrera Erregistroa                                                                                                    |
|                                                                                                    | Urratsa 2.1<br>Bankuaren datuak                                                                                                    |
| Online tramiteak e<br>egin ahal izango d<br>• Bete eremu h<br>• Eremuak * ba                                                       | n ahal izateko, beharrezkoa da zure datuak lehen aldiz balioztatzea. Pausu hau bete ondoren, hurrengoetan, eman dituzun datuekin tramite ez<br>zu.<br>sk zure fitxa aurkitzeko<br>derrigorrezkoa da betetzea                                                                                                    |
| Online tramiteak e<br>egin ahal izango d<br>• Bete eremu h<br>• Eremuak * ba<br>*Abonatu -zk. (0 t                                 | n ahal izateko, beharrezkoa da zure datuak lehen aldiz balioztatzea. Pausu hau bete ondoren, hurrengoetan, eman dituzun datuekin tramite ez<br>zu.<br>:k zure fitxa aurkitzeko<br>derrigorrezkoa da betetzea<br>ipini kodearen hasieran) Ez baduzu zenbakia ezagutzen, Ipurua, Orbea edo Unbeko atezaintzara joan: |
| Online tramiteak «<br>egin ahal izango d<br>• Bete eremu h<br>• Eremuak * ba<br>*Abonatu -zk. (0 t<br>*DNI:                        | n ahal izateko, beharrezkoa da zure datuak lehen aldiz balioztatzea. Pausu hau bete ondoren, hurrengoetan, eman dituzun datuekin tramite ez<br>zu.<br>k zure fitxa aurkitzeko<br>derrigorrezkoa da betetzea<br>ipini kodearen hasieran) Ez baduzu zenbakia ezagutzen, Ipurua, Orbea edo Unbeko atezaintzara joan:  |
| Online tramiteak «<br>egin ahal izango d<br>• Bete eremu h<br>• Eremuak * ba<br>*Abonatu -zk. (0 t<br>*DNI:<br>NAN                 | ahal izateko, beharrezkoa da zure datuak lehen aldiz balioztatzea. Pausu hau bete ondoren, hurrengoetan, eman dituzun datuekin tramite ez<br>zu.<br>ek zure fitxa aurkitzeko<br>derrigorrezkoa da betetzea<br>Ipini kodearen hasieran) Ez baduzu zenbakia ezagutzen, Ipurua, Orbea edo Unbeko atezaintzara joan:   |
| Online tramiteak «<br>egin ahal izango d<br>• Bete eremu h<br>• Eremuak * ba<br>*Abonatu -zk. (0 b<br>*DNI:<br>NAN<br>*Jaioteguna: | n ahal izateko, beharrezkoa da zure datuak lehen aldiz balioztatzea. Pausu hau bete ondoren, hurrengoetan, eman dituzun datuekin tramite ez<br>zu.<br>ek zure fitxa aurkitzeko<br>derrigorrezkoa da betetzea<br>ipini kodearen hasleran) Ez baduzu zenbakia ezagutzen, Ipurua, Orbea edo Unbeko atezaintzara Joan: |

4. Behin sartutako datuak kontrastatu ondoren, hurrengo pantaila azalduko da. Bertan, zure datuak agertuko dira. Datuak gehitzeko aukera izango duzu. Emaila baieztatu eta <u>azkeneko pausoa pasahitza sortzea izango da.</u>

| R | DATU PERTSONALAK                                                                                       |          |
|---|----------------------------------------------------------------------------------------------------|----------|
|   | Familia-unitatea                                                                                       |          |
|   | Kidea:                                                                                                 | ř        |
|   | + Sortu kide berri                                                                                     | Q Aldatu |
|   | i Adl! Orri honetara birzuzendu zaitugu, zure datuak bete behar dituzulako. Begiratu eta sakatu gorde. |          |
|   | *Abonatu -zk.:                                                                                         |          |
|   | *Izena:                                                                                                |          |
|   | *Abizenak:                                                                                             |          |
|   | Jaloteguna:                                                                                            |          |

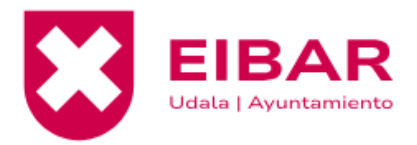

| iexua:        | •            |  |
|---------------|--------------|--|
|               |              |  |
| NAN:          |              |  |
| NAN           | ×            |  |
| Helbidea:     |              |  |
| SARRERA       | v            |  |
| PK:           |              |  |
|               |              |  |
| Probintzia:   |              |  |
| Aukeratu zure | e probintzia |  |
| Udalerria:    |              |  |
|               |              |  |
| Herria:       |              |  |
|               |              |  |
| Telefonoa:    |              |  |
|               |              |  |
| Mugikorra:    |              |  |
|               |              |  |
| *Emaila:      |              |  |
|               |              |  |

| Argazkia                     | a:<br>FOTO<br>NO           |            |          |       |  |
|------------------------------|----------------------------|------------|----------|-------|--|
| Argazkia                     | FOTO<br>NO                 |            |          |       |  |
| Argazkia                     | FOTO<br>NO                 |            |          |       |  |
|                              | FOTO<br>NO                 |            |          |       |  |
|                              | DISPONIBLE                 | 1 Atxikitu | •        |       |  |
|                              |                            |            |          |       |  |
| Titularra:                   | a:                         |            |          |       |  |
| Titularra                    | a:                         | -          |          |       |  |
| Titularra:                   | a:<br>ontua(IBAN):         |            |          |       |  |
| Titularra:<br>Banku ko<br>ES | a:<br>ontua(IBAN):<br>0000 | 0 0000     | 00 00000 | 00000 |  |

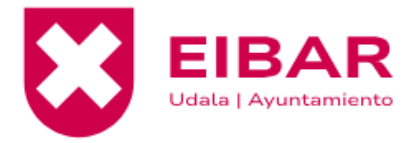

| *Pasahitza           |                                                                                                    |                 |
|----------------------|----------------------------------------------------------------------------------------------------|-----------------|
| *Pasahitza baieztatu |                                                                                                    |                 |
|                      | Baldintzak irakuri eta <mark>onartzen ditut</mark><br>Etorkizuneko jarduerei buruzko komunikatuak jasotzea onartzen dut |                 |
| 🕑 Pasahitza aldatu   |                                                                                                    | Gorde aldaketak |
|                      |                                                                                                    |                 |

"Gorde aldaketak" botoian klik egin, eta erregistratuta egongo zara.

## FAMILIA-UNITATEA

Adierazitako botoian klik eginez, familia-unitatea baduzu, familiako kideak ikusi ahal izango dituzu:

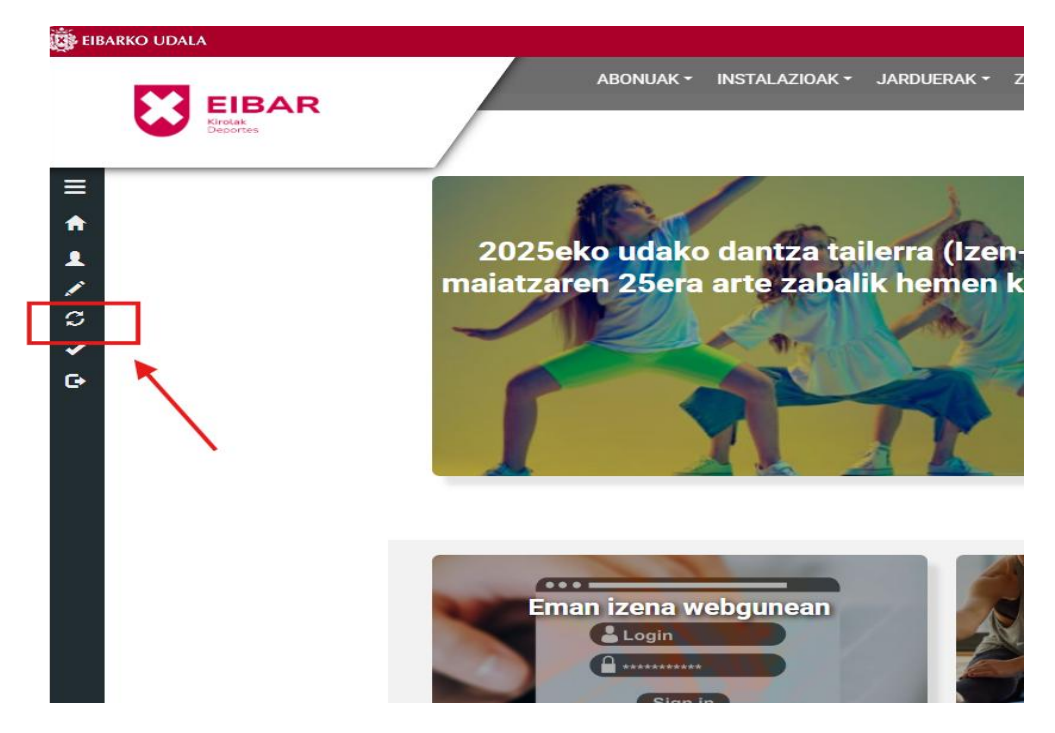

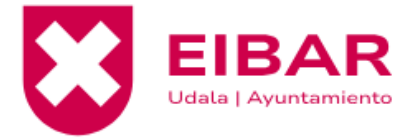

Beheko irudian ikusten den bezala, familia-unitateko kideak agertzen dira. Irudiko kasuan bezala, zein kide aukeratuta dagoen adierazten da (egun aukeratutako erabiltzailea). Adibide moduan, zere seme-alaba udako igeriketa ikastaroan izena emateko, "aldatu botoiari eman behar diozu, semea/alaba aukeratuz.

| FAMILIA-UNITATEA |       |                                                    |           |  |  |
|------------------|-------|----------------------------------------------------|-----------|--|--|
|                  |       | 🏖 Sortu kide berri                                 |           |  |  |
| Kodea            | Izena | Datos                                              | Ekintzak  |  |  |
|                  |       |                                                    | +) Aldatu |  |  |
| -                |       | Egun aukeratutako erabiltzailea<br>Familiako burua |           |  |  |
|                  |       |                                                    |           |  |  |

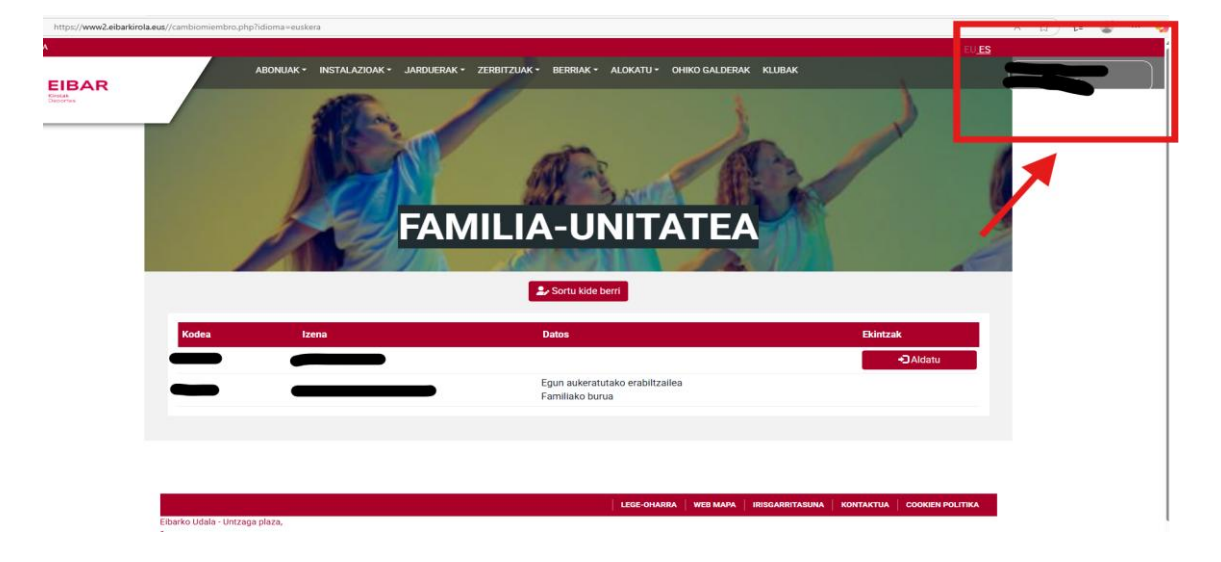

Behin semea/alaba aukeratuta, pantailaren goiko aldean bere izen-abizenak agertuko dira:

Pantailaren goiko aldean seme/alabaren izena agertzen denean, ikastaroan haren izena eman ahalko duzu.

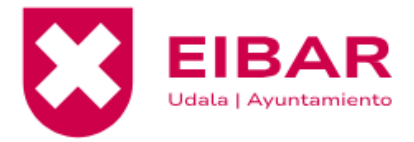

## PASOS A SEGUIR PARA REGISTRARSE EN LA WEB

1. Ir a la zona de abonados:

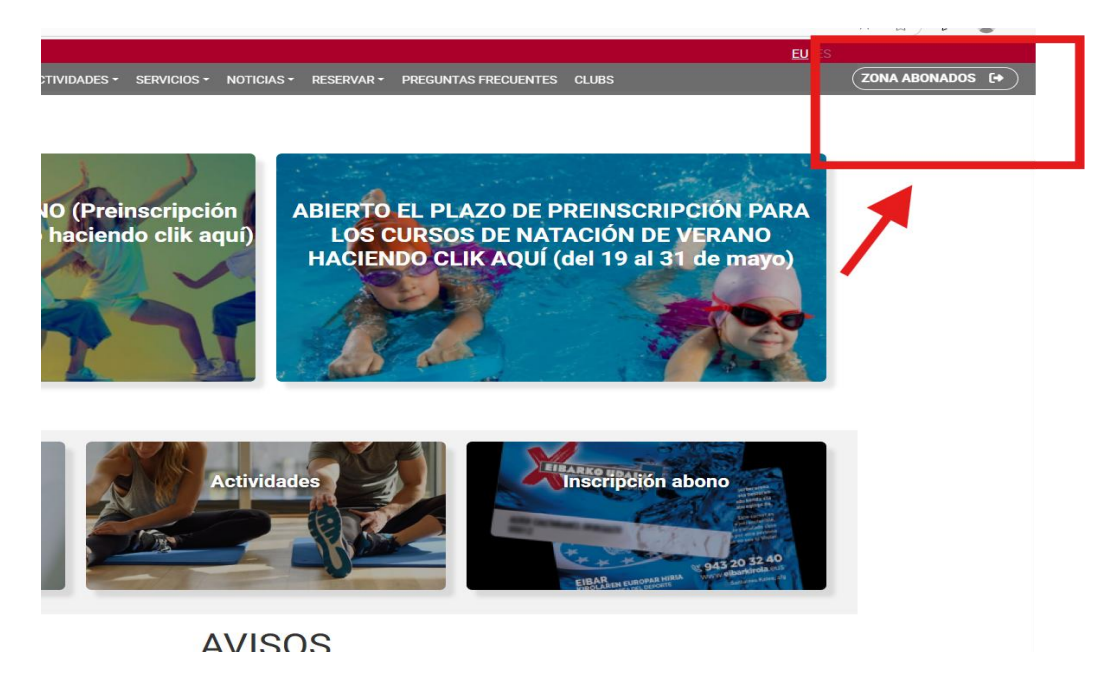

2. Hacer clic en el botón "Registrarme por primera vez":

| I⁰ socio/a/DNI    |                                                         |
|-------------------|---------------------------------------------------------|
| vass              |                                                         |
| <b>→)</b> Validar |                                                         |
| Recordar Usuarie  | Olvidé mi contraseña                                    |
|                   | ° socio/a/DNI ass ASS ASS ASS ASS ASS ASS ASS ASS ASS A |

3. Si tienes la ficha generada en el polideportivo (si alguna vez has sido abonado o has participado en algún curso tu ficha estará generada), introduce tu código de usuario (si no lo conoces, por favor acércate a la conserjería de Ipurua, Orbea o Unbe) DNI, CIF, pasaporte, NIE o menor sin DNI. Por último, indica la fecha de nacimiento y pulsa el botón siguiente.

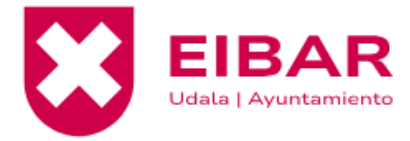

| Paso 1<br>Identificacion                                                                     | Paso 2<br>Entrada de datos                                                                      | → Paso 3<br>Registro                                      |                                |                               |                                    |             |
|----------------------------------------------------------------------------------------------|-------------------------------------------------------------------------------------------------|-----------------------------------------------------------|--------------------------------|-------------------------------|------------------------------------|-------------|
|                                                                                              | Paso 2.1<br>Datos Bancarios                                                                     |                                                           |                                |                               |                                    |             |
| Para poder realizar op<br>proporcionados sin ni<br>• Rellene los siguie<br>• Los campos mare | peraciones on-line es<br>ingún tipo de problen<br>entes campos para lo<br>cados con * son oblig | necesario que rea<br>na.<br>Icalizar su ficha<br>Jatorios | ices una primera validación de | tus datos. Una vez realizad   | lo este trámite, podrás operar con | ı los datos |
| *NºAbonado (introduo                                                                         | ce un 0 al principio de                                                                         | el código) En caso                                        | e no saberlo, acuda a la conse | erjería de Ipurua, Orbea o Ur | ւթ։։                               |             |
| *DNI:                                                                                        |                                                                                                 |                                                           |                                |                               |                                    |             |
| Dni                                                                                          | ~                                                                                               |                                                           |                                |                               |                                    |             |
| *Fecha de Nacimiento                                                                         | ):                                                                                              |                                                           |                                |                               |                                    |             |
| dd/mm/yyyy                                                                                   |                                                                                                 |                                                           |                                |                               |                                    |             |
|                                                                                              |                                                                                                 |                                                           |                                |                               |                                    |             |
| Clvidé mi contras                                                                            | eña                                                                                             |                                                           |                                |                               |                                    | Siguiente → |
|                                                                                              |                                                                                                 |                                                           |                                |                               |                                    |             |
|                                                                                              |                                                                                                 |                                                           |                                |                               |                                    |             |

4. Una vez contrastados los datos introducidos, accederá a la siguiente pantalla. En ella aparecerán tus datos. Tendrás la oportunidad de añadir más datos si fueran necesarios. El último paso será crear una contraseña.

| DATOS PER                                                                                      | SONALES              |
|------------------------------------------------------------------------------------------------|----------------------|
| Unidad Familiar                                                                                |                      |
| Miembro:                                                                                       |                      |
| + Crear nuevo miembro                                                                          | Q Cambia             |
| ${f i}$ Atención! Le hemos redirigido a esta página por que debe completar sus datos. Reviselo | os, y pulse guardar. |
| *NºAbonado:                                                                                    |                      |
| *Nombre:                                                                                       |                      |
| -                                                                                              |                      |

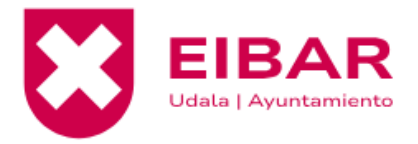

| F.Nac:                                          | •                      |          |      |  |  |
|-------------------------------------------------|------------------------|----------|------|--|--|
|                                                 |                        |          |      |  |  |
| Sexo:                                           |                        |          |      |  |  |
| Hombre                                          |                        |          |      |  |  |
| DNI:                                            |                        |          |      |  |  |
| Dni                                             | ~ C                    |          |      |  |  |
| Dirección:                                      |                        |          |      |  |  |
| ACCESO                                          | Ť                      |          |      |  |  |
| C.P.:                                           |                        |          |      |  |  |
|                                                 |                        |          |      |  |  |
| Provincia:                                      |                        |          |      |  |  |
| Elija su Provir                                 | ncia                   |          |      |  |  |
| Municipio:                                      |                        |          |      |  |  |
|                                                 |                        |          |      |  |  |
| Localidad:                                      |                        |          |      |  |  |
|                                                 |                        |          |      |  |  |
|                                                 |                        |          |      |  |  |
| Móvil:                                          |                        |          |      |  |  |
|                                                 |                        |          |      |  |  |
| *Confirmar e                                    | mail:                  |          |      |  |  |
|                                                 |                        |          |      |  |  |
|                                                 |                        |          |      |  |  |
| Foto:                                           |                        |          |      |  |  |
| Foto:                                           | FOTO<br>NO<br>Sponible |          |      |  |  |
| Foto:                                           | FOTO<br>NO<br>Sponible | 1 Adjut  | ntar |  |  |
| Foto:                                           | FOTO<br>NO<br>Sponible | 1 Adju   | ntar |  |  |
| Foto:<br>DIS                                    | FOTO<br>NO<br>Sponible | 1 Adjut  | ntar |  |  |
| Foto:<br>DIS<br>DIS                             | FOTO<br>NO<br>Sponible | 1 Adjut  | ntar |  |  |
| Foto:<br>DIS<br>DIS<br>Titular:                 | FOTO<br>NO<br>Sponible | 1 Adjut  | ntar |  |  |
| Foto:<br>DIS<br>DIS<br>Titular:                 | FOTO<br>NO<br>SPONIBLE | 1. Adjut | ntar |  |  |
| Foto:<br>DIS<br>DIS<br>Titular:<br>Cuenta Banca | FOTO<br>NO<br>SPONIBLE | 1. Adjut | ntar |  |  |

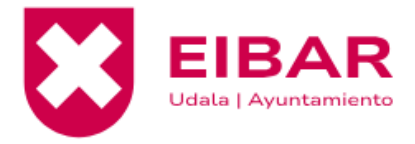

| Titular:     |                                        |      |          |                                  |                              |  |  |
|--------------|----------------------------------------|------|----------|----------------------------------|------------------------------|--|--|
|              |                                        | )    |          |                                  |                              |  |  |
| Cuenta Ban   | caria(IBAN):                           |      |          |                                  |                              |  |  |
| ES           | 0000                                   | 0000 | 00       | 0000000000                       |                              |  |  |
| *Introduzca  | *Introduzca contraseña para acceso web |      |          |                                  |                              |  |  |
|              |                                        |      |          |                                  |                              |  |  |
| *Confirme la | *Confirme la contraseña web            |      |          |                                  |                              |  |  |
|              |                                        |      |          |                                  |                              |  |  |
|              |                                        |      | He leído | o y acepto el <mark>avisc</mark> | legal                        |  |  |
|              |                                        |      | Acepto   | recibir comunicad                | os sobre futuras actividades |  |  |
| ピ Cambia     | r Contraseña                           |      |          |                                  | Guardar Cambios              |  |  |
|              |                                        |      |          |                                  |                              |  |  |
|              |                                        |      |          |                                  |                              |  |  |
|              |                                        |      |          |                                  | _                            |  |  |

Hacer clic en los mensajes de "He leído y acepto el aviso legal" y "acepto recibir comunicaciones sobre futuras actividades"

Hacer clic en guardar cambios y ya estarás registrado/a.

## **UNIDAD FAMILIAR**

Haciendo clic en el botón indicado en la imagen inferior, en caso de tener unidad familiar, podrás ver a los miembros de tu unidad.

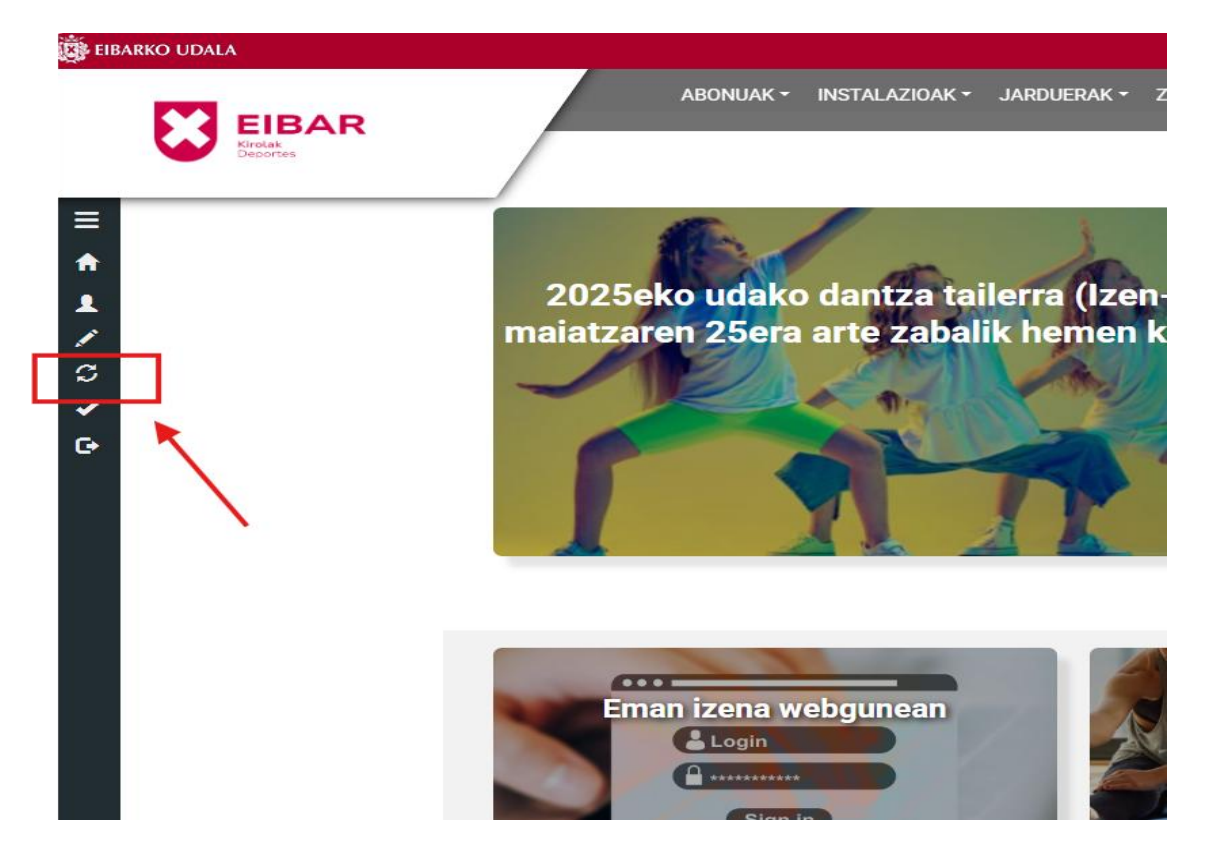

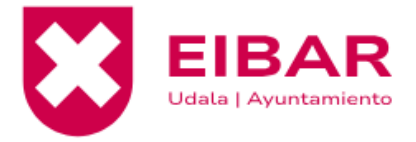

Como se observa en la imagen siguiente, aparecen los miembros de la unidad familiar. Al igual que en el caso de la imagen, se indica el miembro elegido (usuario seleccionado actualmente). A modo de ejemplo, para apuntar a tu hijo/a al curso de natación de verano, debes pulsar el botón cambiar seleccionando al hijo/a.

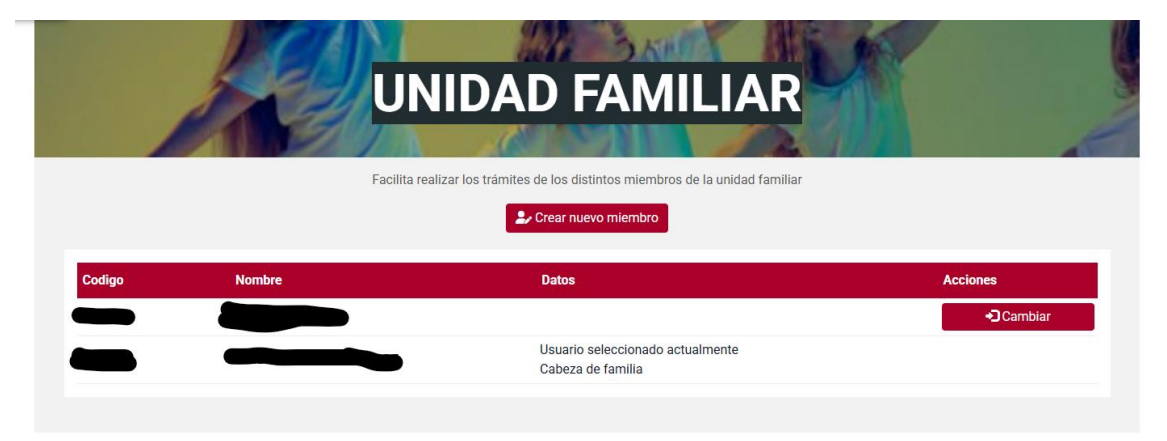

Una vez hayas seleccionado a tu hijo/a, en la parte superior de la pantalla aparecerá su nombre:

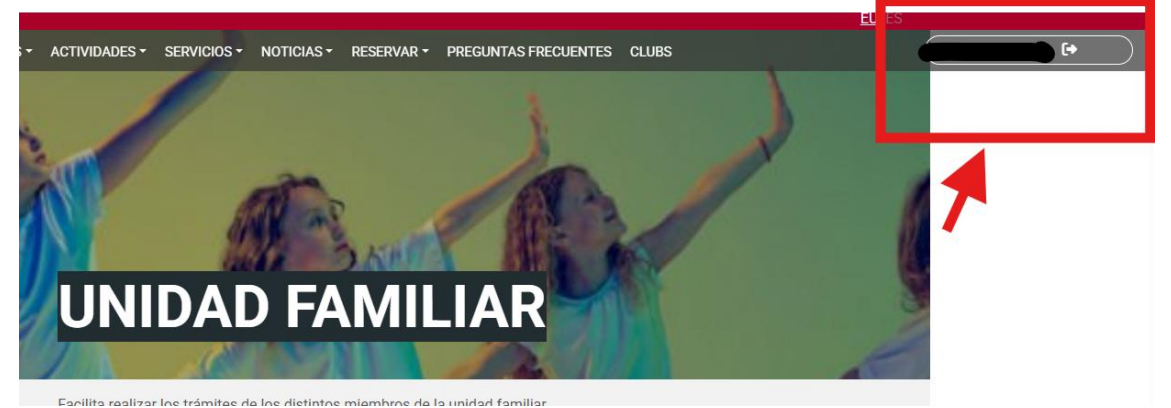

Cuando aparezca el nombre de tu hijo/a, podrás inscribirle en el curso.